بعد از آنکه وارد سامانه https://lib.ajaums.ac.ir شدید ، جهت ورود/عضویت بر روی دکمه (حساب کاربری) کلیک کنید. (با فلش قرمز نشان داده شده)

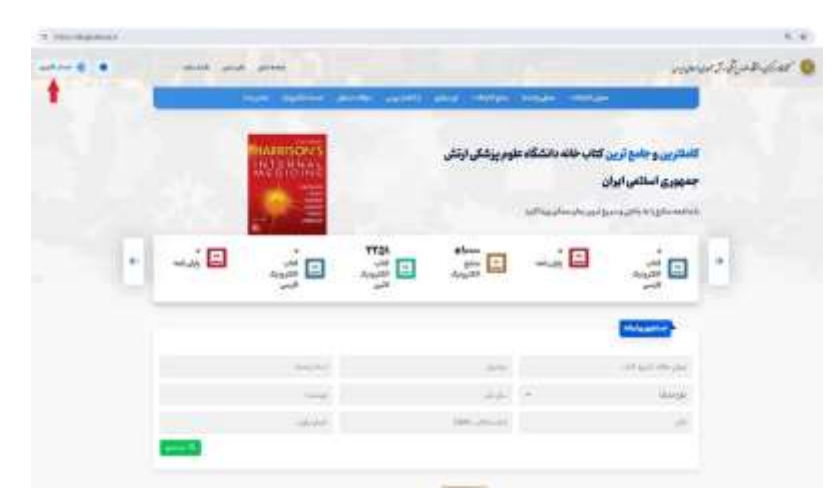

در صفحه زیر در صورتیکه در سامانه ثبت نام نکردید بر روی دکمه ( ثبت نام در سامانه ) کلیک کنید. (با فلش قرمز نشان داده شده)

|                    |          |                                                                                                    | 10    |  |
|--------------------|----------|----------------------------------------------------------------------------------------------------|-------|--|
| -second second     | 775 C    | ۷                                                                                                    | 18    |  |
| where (\$7, \$100) | a (24/32 | All a state of the state of the | 1 - C |  |
| -                  |          |                                                                                                    |       |  |

پس از ورود به صفحه ثبت نام مراحل زیر را تکمیل کنید.

## ۱ ) تکمیل فرم ثبتنام :

فیلد های زیر را به دقت پر کنید:نام،نام خانوادگی،آدرس ایمیل،کد ملی و رمز عبور دلخواه خود را وارد نمایید.

## ۳ ) بارگذاری عکس پرسنلی :

روی دکمه "آپلود عکس" کلیک کرده و عکس پرسنلی خود را بارگذاری نمایید. (شماره ۳ با فلش قرمز نشان داده شده)

| a ao T                            | ۲ |
|-----------------------------------|---|
| - Ann                             |   |
| مور<br>مودولان و الولان و الدور و |   |
|                                   |   |

## ۴ ) تکمیل مشخصات شغلی :

از لیستهای کشویی، اطلاعات خود را انتخاب نمایید. (شماره ۴ با فلش قرمز نشان داده شده)

| *                          |                                                                                                    | dian a                                                                                                    |                                                                                             | المتغل                                                                                                    |                                                                                                    |                                                                                                    |
|----------------------------|----------------------------------------------------------------------------------------------------|----------------------------------------------------------------------------------------------------|---------------------------------------------------------------------------------------------|----------------------------------------------------------------------------------------------------|----------------------------------------------------------------------------------------------------|----------------------------------------------------------------------------------------------------|
| lan maan m                 |                                                                                                    | فيديو                                                                                                    |                                                                                             |                                                                                                    |                                                                                                    |                                                                                                    |
|                            |                                                                                                    |                                                                                                    |                                                                                             |                                                                                                    |                                                                                                    |                                                                                                    |
| and desce<br>all all a     | ۰,                                                                                                    | -                                                                                                    |                                                                                             |                                                                                                    |                                                                                                    |                                                                                                    |
| - 144<br>(a) + 414 (a      | -                                                                                                    | الوالى                                                                                                    | *: <b>F</b>                                                                                 | and .                                                                                                    | ۲                                                                                                    | *1                                                                                                    |
| <ul> <li>(9033)</li> </ul> |                                                                                                    |                                                                                                    | 10000                                                                                       |                                                                                                    |                                                                                                    |                                                                                                    |
|                            | د<br>معیدمین<br>بینید<br>مین<br>مین<br>مار در<br>مار در<br>مار<br>در<br>مار در<br>مار<br>در<br>مار<br>در<br>مار<br>در<br>مار<br>در<br>مار<br>در<br>مار<br>در<br>مار<br>در<br>مار<br>در<br>مار<br>در<br>مار<br>در<br>مار<br>در<br>مار<br>در<br>مار<br>در<br>مار<br>مار<br>مار<br>مار<br>مار<br>مار<br>مار<br>مار<br>مار<br>ما | and and a second and a second a | د معید<br>معید میں<br>الاست<br>مرید<br>مرید<br>مرید<br>مرید<br>مرید<br>مرید<br>مرید<br>مرید | م معید<br>معید میں<br>بر من سر<br>بر من س<br>بر من<br>بر من<br>من<br>من<br>من<br>من<br>من<br>من<br>من<br>من<br>من<br>من<br>من<br>من<br>م | د معروض المراسي المراسي<br>مرور ميل<br>مراسي<br>مراسي<br>م<br>م<br>م<br>م<br>م<br>م<br>م<br>م<br>م<br>م<br>م<br>م<br>م<br>م<br>م<br>م<br>م<br>م<br>م | د میرون<br>مربوبه این<br>مربوبه این<br>مربوبه<br>مربوبه<br>مربوب<br>مربوب<br>مربوب<br>مربوبه<br>مربوب<br>مربوب<br>مربوب<br>مربوب<br>مربوب<br>مربوب<br>مربوب<br>مربوب<br>مربوب<br>مربوب<br>مربوب<br>مربوب<br>مربوب<br>مربوب<br>مربوب<br>مربوب<br>مربوب<br>مربوب<br>مربوب<br>مربوا<br>مربوا<br>مربوب<br>مربوب<br>مربوا<br>مربوا<br>مربوب<br>مربوا<br>مربوا<br>مربوا<br>مربوا<br>مربوا<br>مربوا<br>مربوا<br>مربوا<br>مربوا<br>مربوا<br>مربوا<br>مربوا<br>مربوا<br>مربوا<br>مربوا<br>مربوا<br>مربوا<br>مربوا<br>مربوا<br>مربوا<br>مربوا<br>مربوا<br>مربوا<br>مربوا<br>مربوا<br>مربوا<br>مربوا<br>مربوا<br>مربوا<br>مربوا<br>مربوا<br>مرام<br>مربوا<br>مرام<br>مرام<br>م<br>مرام<br>م<br>مرام<br>م<br>مرام<br>م<br>مرام<br>م<br>مرام<br>م<br>مرام<br>م<br>مرام<br>م<br>مرام<br>م<br>مرام<br>م<br>مرام<br>م<br>مرام<br>م<br>مرام<br>م<br>مرام<br>م<br>مرام<br>م<br>مرام<br>م<br>مرام<br>م<br>مرام<br>م<br>مرام<br>م<br>مرام<br>م<br>مرام<br>م<br>مرا<br>م<br>م<br>مرام<br>م<br>مرا<br>م<br>م<br>م<br>م |

## ۵ ) وارد کردن کد امنیتی :

کد نشاندادهشده در تصویر را بهدقت در کادر مربوطه وارد کنید. (شماره ۵ با فلش قرمز نشان داده شده)

| آليس توملي:  | بدر مترجل                                  | *                      | THE REAL                              |
|--------------|--------------------------------------------|------------------------|---------------------------------------|
| تلوز العد من |                                            | ارونور(آدمان)<br>مراجع | TAN PAR                               |
|              | a) *0                                      | -the star              |                                       |
|              |                                            | مو مدن<br>دادگاه       | angersen Subjectionslowed<br>annennen |
| a            |                                            | , dan                  | -                                     |
| advertise of | and an an an an an an an an an an an an an | A 0 100                |                                       |
|              | and a                                      |                        |                                       |

۶ ) ثبتنام نهایی :

پس از تکمیل تمام اطلاعات، روی دکمه «ثبتنام» کلیک کنید.

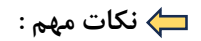

اگر هنگام ثبتنام با خطا مواجه شدید، مطمئن شوید همهی فیلدها را بهدرستی پر کردهاید.

پس از تکمیل اطلاعات نیاز است مشخصات شما توسط مدیریت تایید شود ،که این عملیات تا ۷۲ ساعت کاری می تواند طول بکشد ،پس از تایید، شما می توانید با نام کاربری و رمز عبور دلخواهی که هنگام ثبت نام انتخاب کردید وارد سامانه شوید.

بعد از تایید اطلاعات و یا چنانچه قبلا در سامانه عضو بوده اید ،می توانید از طریق لینک https://lib.ajaums.ac.ir یا دکمه ورود به سامانه اقدام کنید. (با فلش قرمز نشان داده شده)

|                                  | كدملى                     |                                                                         |
|----------------------------------|---------------------------|-------------------------------------------------------------------------|
| آبارينز ميوزكان را فراموش كرديد؟ | كلمه عيور                 | <b>@</b>                                                                |
| که استین را وارد نمایید          | <ul> <li>37390</li> </ul> | کیکڈ داری دو تلخد طور زنگی رق مجمدی رطاق پرین<br>(بای تصن با صفحه اصلی) |
| لية تاوي رسانة <mark>الم</mark>  |                           |                                                                         |

بعد از ورود به سامانه ،در قسمت ( داشبورد ) می توانید اطلاعات خود را بررسی کنید. (با فلش قرمز نشان داده شده)

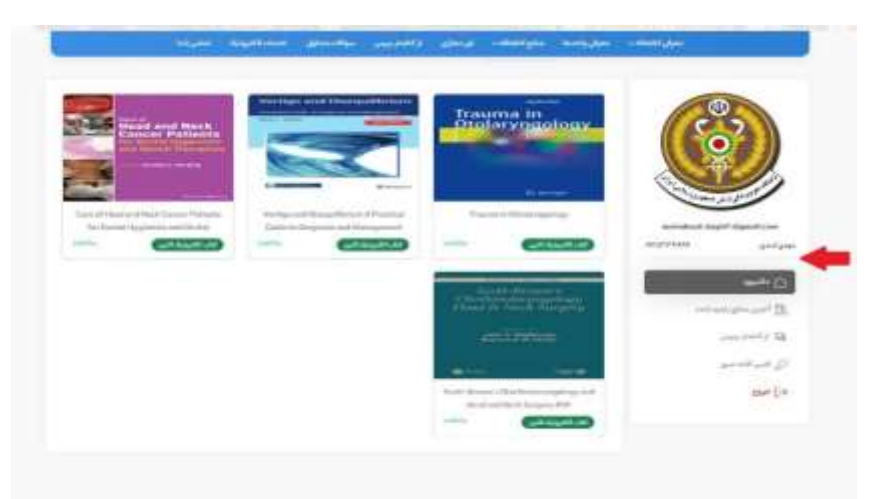

در قسمت ( آخرین منابع بازدید شده) می توانید به آخرین منابع مشاهده شده،دسترسی داشته باشید. (با فلش قرمز نشان داده شده)

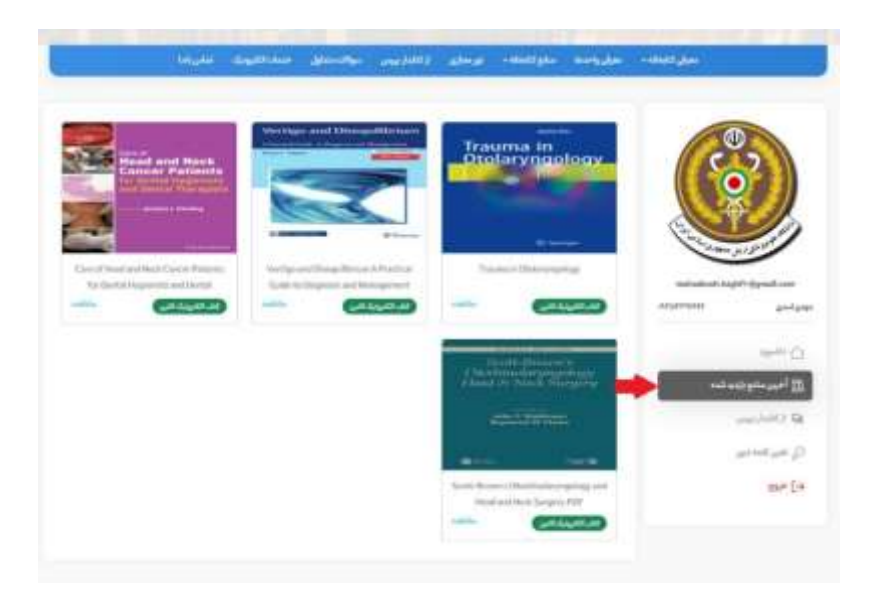

در صورتی که رمز عبور خود را فراموش کردهاید یا مایل به تغیر آن بوده اید، می توانید از قسمت (تغییر کلمه عبور ) جهت بازیابی رمز عبور اقدام فرمایید.

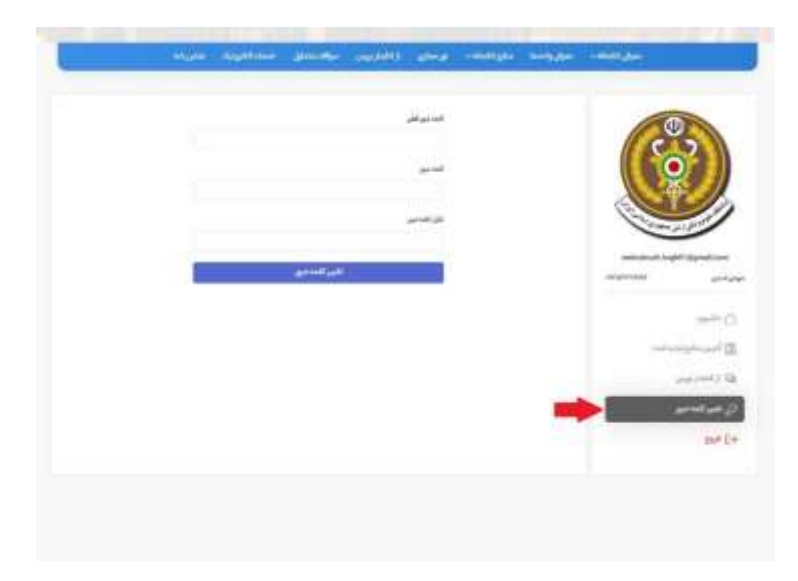